### WWoT App

This App was developed to make it easier for an event organiser to get a consensus on what event option within Event TBD (To Be Decided) should be chosen (if any), and once it becomes an Event then it shows who is coming. It is not designed to replace the WhatsApp group as this is purely a "are you going or not" system.

The App is a web-based app, so any device that can go on to the internet will be able to display it - smart phones, laptops, PC's etc. On your favourite web browser go to **tostock.online**, then under **Websites** click the **WWoT** button. To install the App on a smart phone, see the example below.

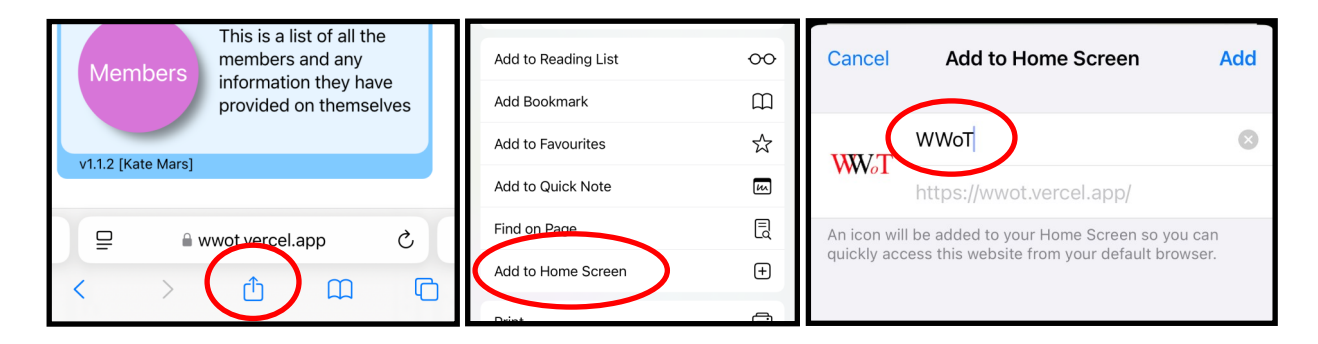

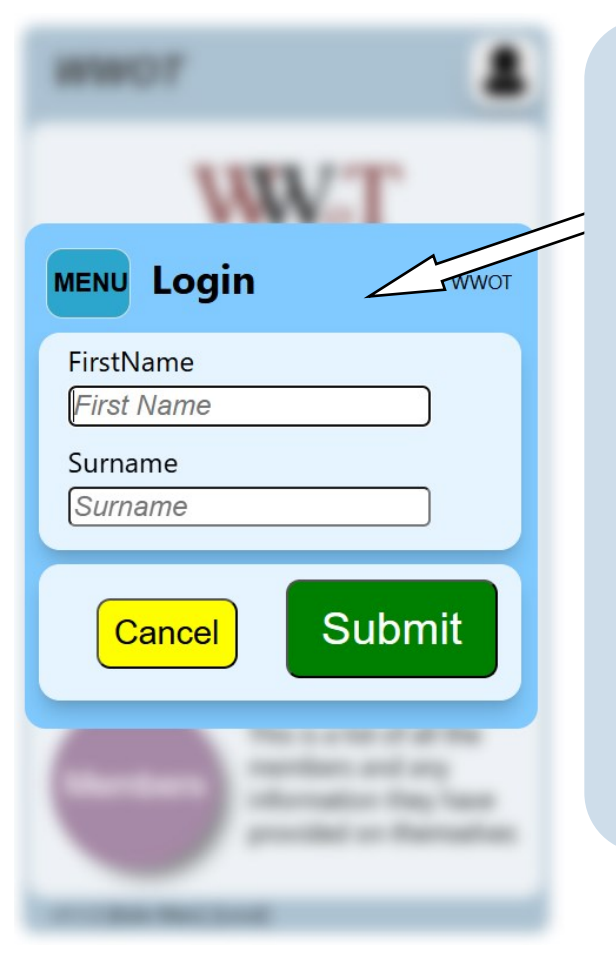

When you first fire up the App the login screen will appear. You must write your first name and surname as it is in the WhatsApp group (which is where I got the list of names). If you only have your first name in the WhatsApp group then you cannot login as I require both names. I recommend you insert your surname there and tell me when you've done it.

As part of using the App I would also like a passport type photo of yourself (smiling!), so top of shoulders upwards, as this will be used as your avatar. If you take the photo against a constant light coloured background then I can remove the background so only your head is in the picture.

A small cookie is left on your device with just your Member ID (which you never see), so your device will remember your login details and you won't need to do it each time.

Copyright © 2025 Kim Mars kim.mars84@gmail.com

#### Main Menu

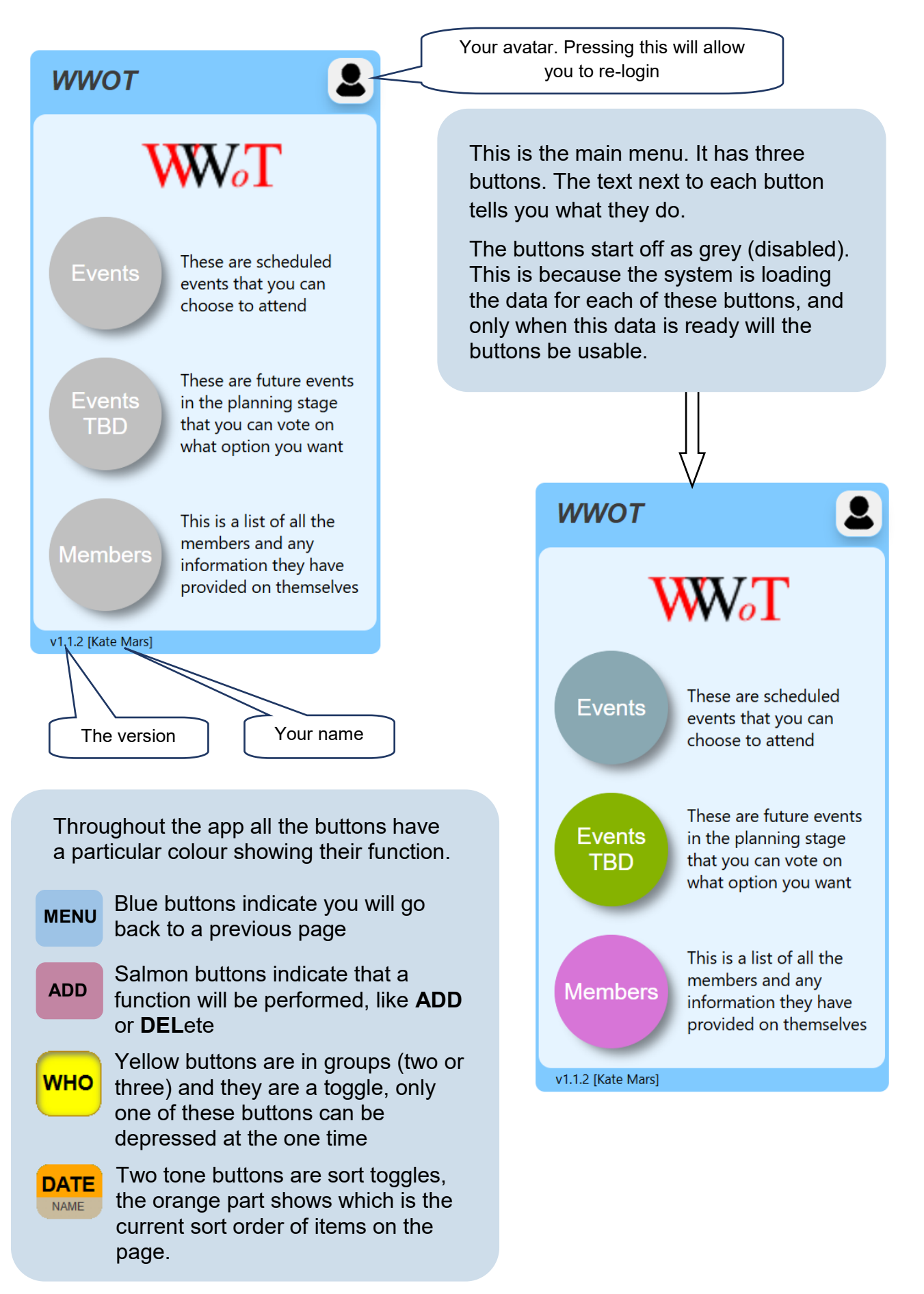

**Events** 

#### **Events List and Info Screens**

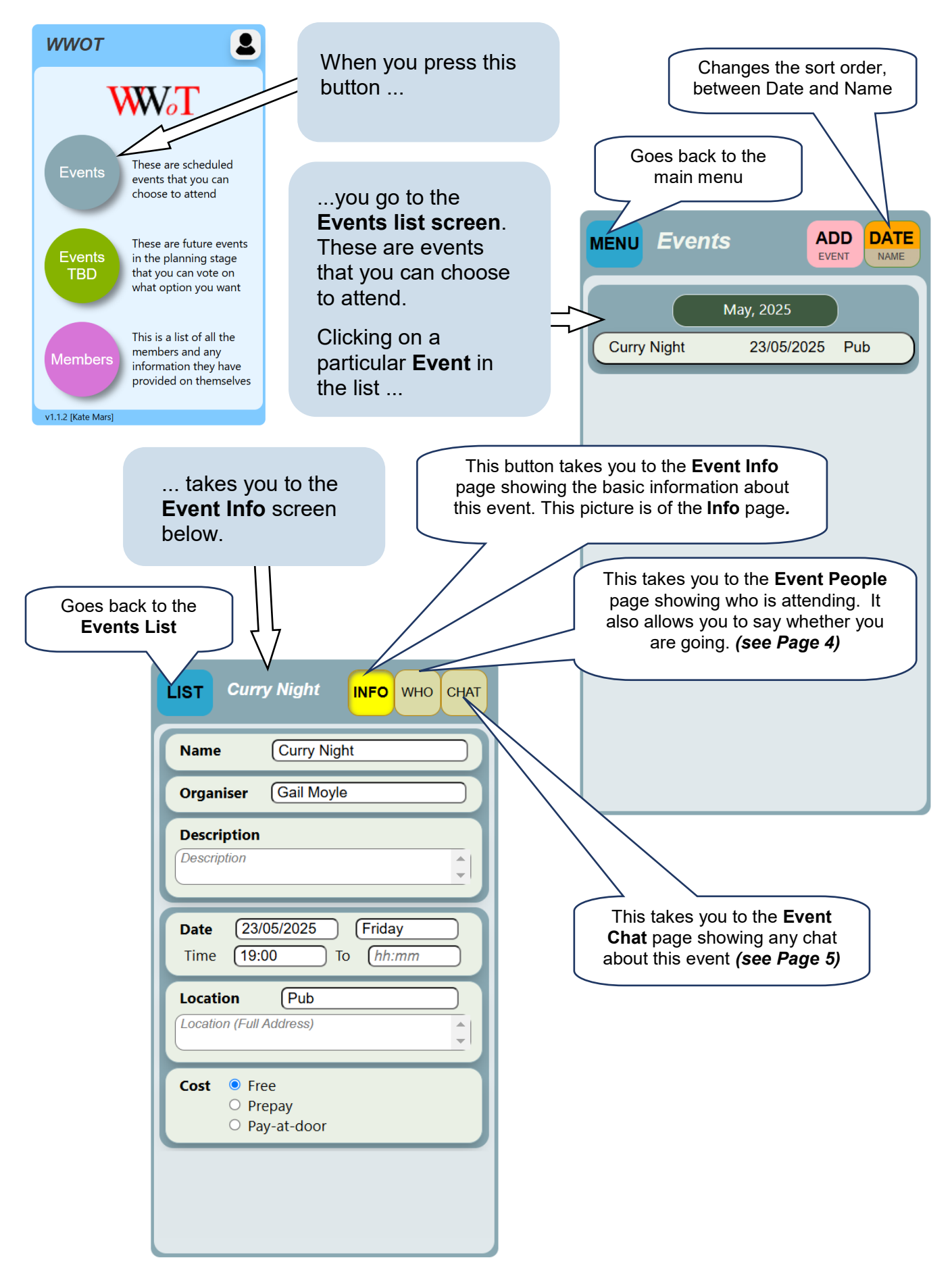

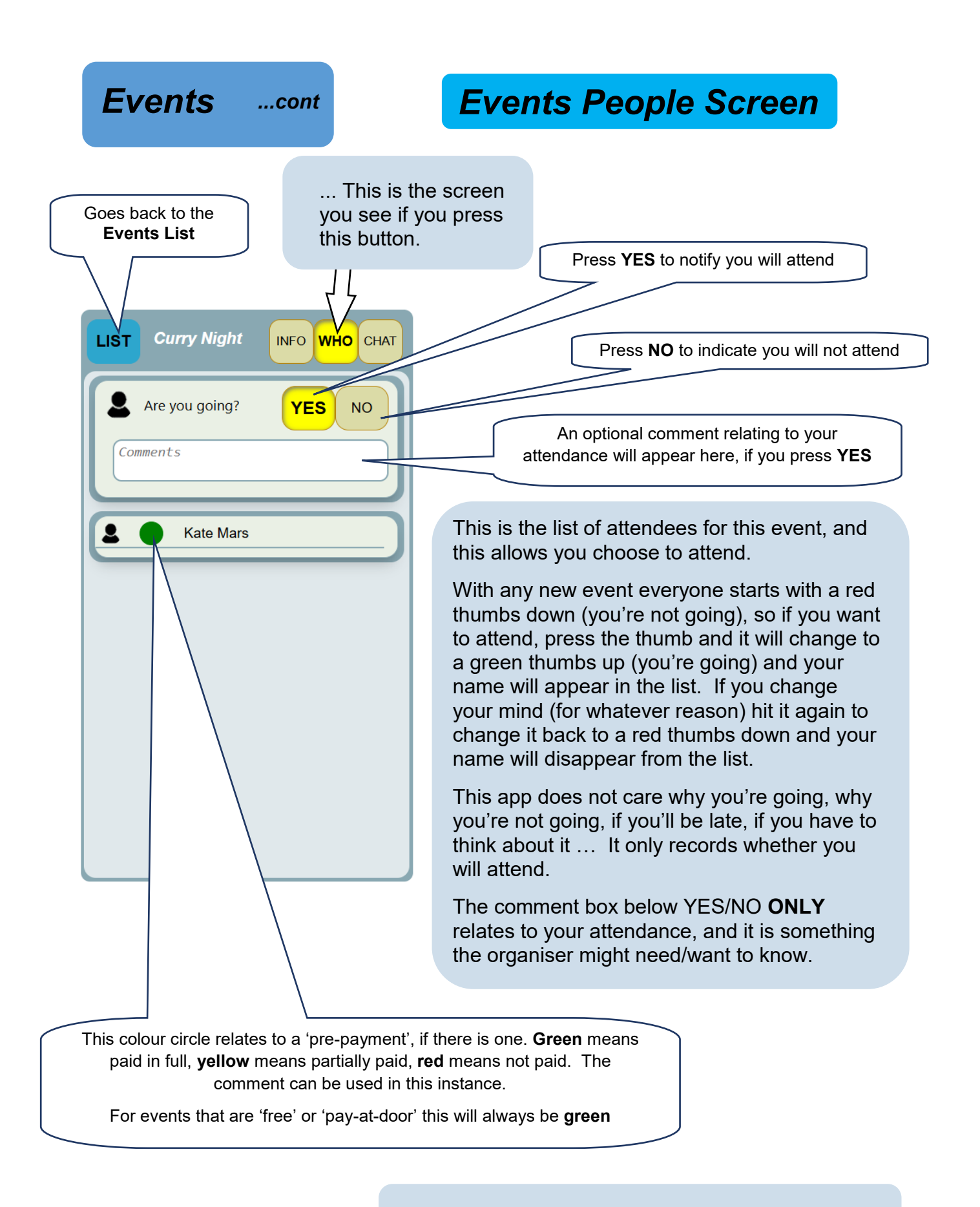

The list ONLY shows members who are GOING

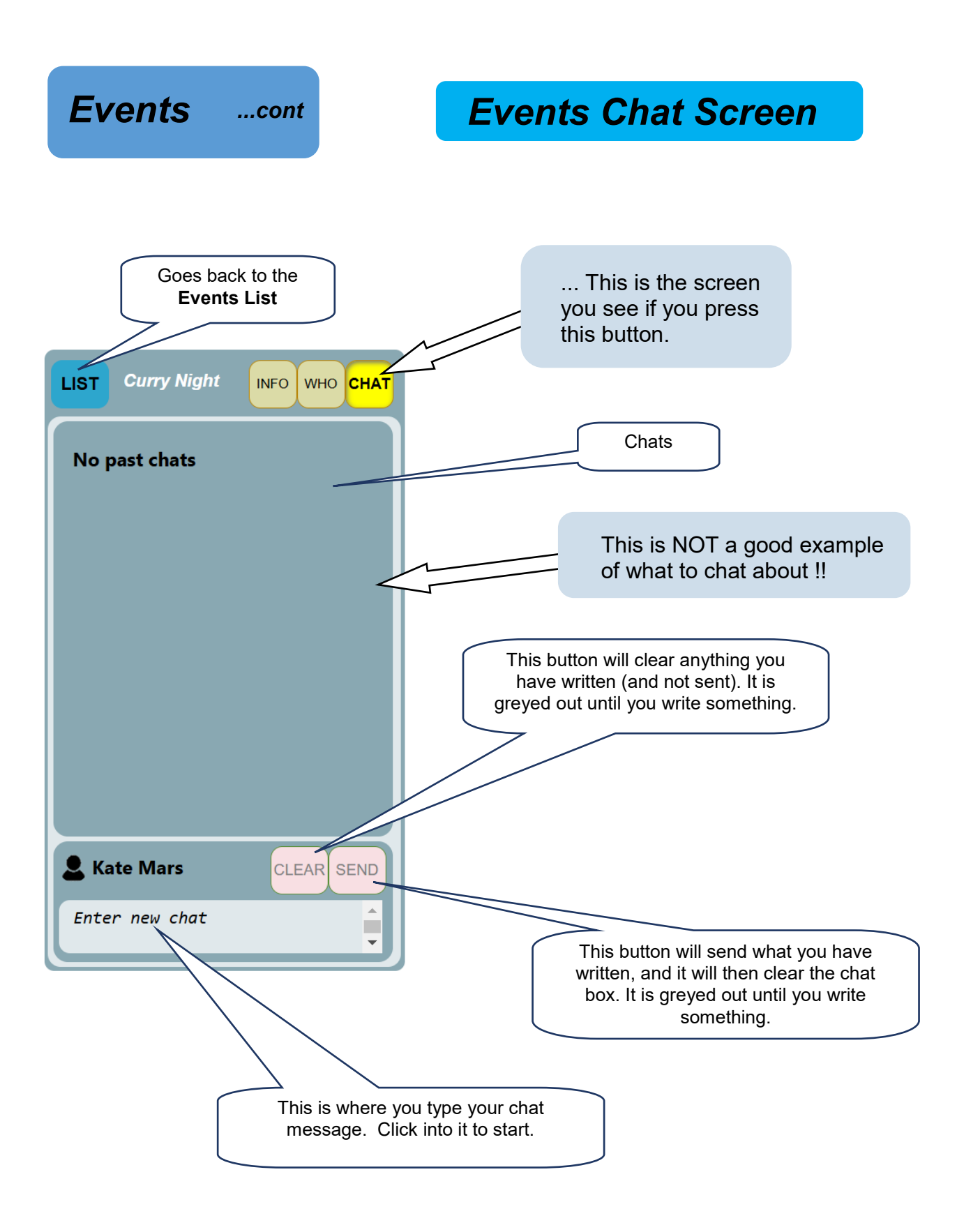

#### **Events TBD** (To Be Decided)

# Events TBD List and Info Screens

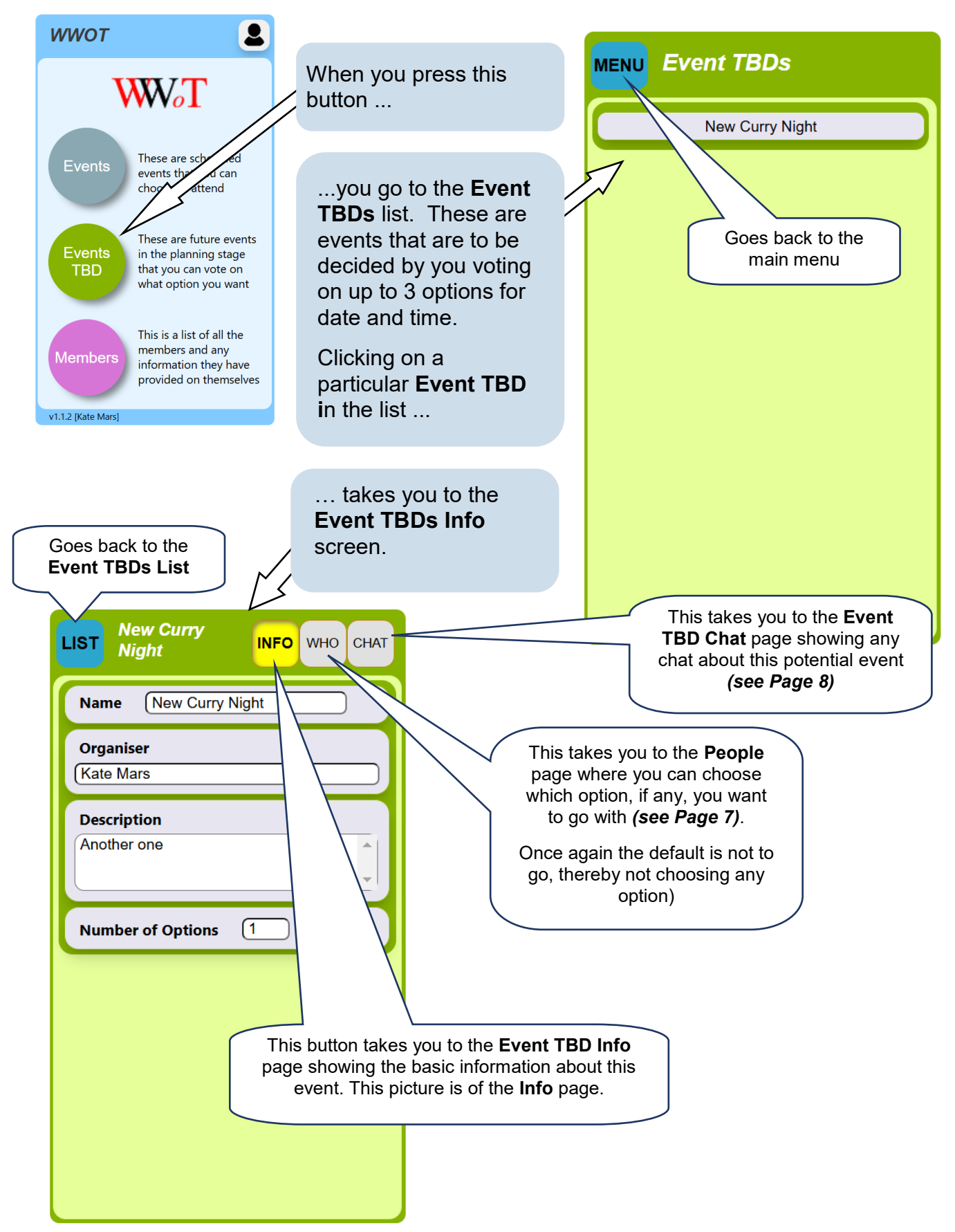

| Events TBDcont                              | Events TBD People Screen                                                                                                    |
|---------------------------------------------|----------------------------------------------------------------------------------------------------|
| Goes back to the<br>Events TBD List         | This is the screen<br>you see if you press<br>this button.                                                                                                    |
| LIST New Curry<br>Night INFO WHO CHAT       | This lists up to 3 options (usually differing in date or time)                                                                                                    |
| <b>Options</b><br>1 21/07/2025 19:00 Pub 20 | This is where you choose your response                                                                                                    |
| What's your choice?                         | This is your current response                                                                                                    |
| Votes A 1 Kate Mars A                       | This drop down list allows you to choose<br>one of the options, or to indicate you can<br>do any of them, or none of them (but you<br>still want to go), or you're not going.           |
|                                             | This is summary of the answers so far                                                                                                    |
|                                             | This is a list of all people who have responded<br>so far, and what they've voted for. This will<br>NOT show anyone who has decided not to<br>attend this event, regardless of options. |

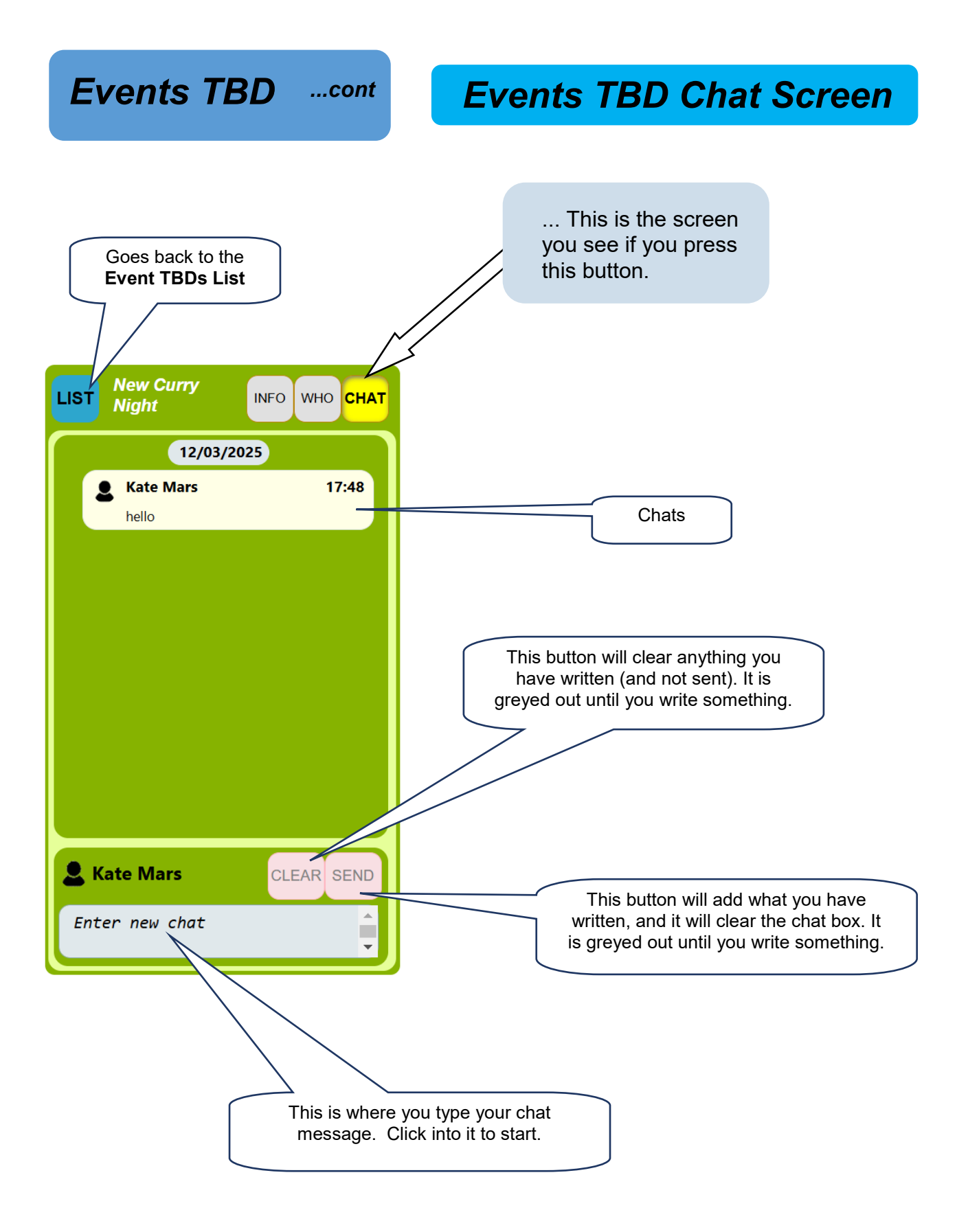

| Members                                                                                                    |                                                                                   | Members List and<br>Info Screens                                                                                                    |
|----------------------------------------------------------------------------------------------------|-----------------------------------------------------------------------------------|----------------------------------------------------------------------------------------------------|
| <i>wwot</i>                                                                                                    |                                                                                   |                                                                                                    |
| Events                                                                                                    | Goes back to the main menu                                                        | This toggles the listing sort<br>order between <b>First Name</b> and<br><b>Surname</b>                                                                                                    |
| Events that you can<br>choose to attend<br>These are future events<br>in the planning stage<br>that you can vote on<br>what option vote<br>This is a list of all the | When you press t<br>button                                                        | this MENU Members FIRST<br>LAST                                                                                                    |
| Members<br>information they have<br>provided on themselves                                                                                                    | you go to the<br><b>Members</b> list. This<br>lists all the member<br>of the WWoT | S TO P<br>Q<br>Q<br>R<br>S                                                                                                    |
| Goes back to the<br>Members List                                                                                                    |                                                                                   | G<br>When you click on a<br>Member in the list you go<br>to the screen below left.                                                                                                    |
| LIST Gail Moyle          Member         Gail         Moyle         01859270787                                                                                       |                                                                                   | Clicking any of the<br>Letter buttons will<br>list the members<br>whose <b>First Name</b><br>(or <b>Surname</b> ) start<br>with this letter                                                                                                    |
| Email<br>Email                                                                                                    | T<br>th<br>th                                                                     | he <b>Member's</b> page shows any information<br>hat a member wants to share about<br>hemselves with the group.                                                                                                    |
| Birthday<br>Birthday<br>Hobbies<br>Hobbies                                                                                                    | A<br>of<br>ne<br>va                                                               | part from the <b>First Name</b> and <b>Surname</b> every<br>ther piece of info is optional. You could say<br>othing about yourself, but then there's no<br>alue in that, the purpose of the <b>WWoT</b> is to<br>rovide a place to share and have a laugh. |
| Things I'm proud of                                                                                                    | P<br>in                                                                           | lease do not lie about anything, say nothing<br>stead.                                                                                                    |
| Things I'm proud of                                                                                                    | P<br>yo<br>I yo                                                                   | lease give me a passport size photo of<br>ourself (smiling) on a clear plain background.<br>want members to be able to put a name to the<br>nce, and a face to the name.                                                                                   |

# **Organisers and Super Users**

The organisers of events get a few more buttons to use as they need to add or delete data along the way.

In the same way there are a few designated 'super-users' who also have extra buttons.

| This allows a 'super-user' to add<br>an <b>Event</b>                                                                                                    |                                                                                             |  |
|----------------------------------------------------------------------------------------------------|---------------------------------------------------------------------------------------------|--|
| MENU Events ADD DATE                                                                                                    |                                                                                             |  |
| May, 2025<br>Curry Night 23/05/2025 Pub                                                                                                    | LIST Curry Night INFO WHO CHAT                                                              |  |
|                                                                                                    | Name Curry Night                                                                            |  |
|                                                                                                    | Organiser (Kate Mars                                                                        |  |
|                                                                                                    | Description                                                                                 |  |
|                                                                                                    | Date         23/05/2025         Friday           Time         19:00         To <i>hh:mm</i> |  |
|                                                                                                    | Location Pub                                                                                |  |
|                                                                                                    | Cost O Free 20<br>O Prepay<br>Pay-at-door                                                   |  |
|                                                                                                    | DEL<br>EVENT Unread 4 No 0 Yes 1                                                            |  |
| This allows a 'super-user' or organiser to delete an event                                                                                                    |                                                                                             |  |
| These provide stats about the event - <b>Unread</b> means the number<br>of members who have not visited this page, <b>No</b> is the number of<br>members who have seen the <b>Info Page</b> but have chosen not to<br>attend, and <b>Yes</b> are those who have chosen to attend. |                                                                                             |  |

# Organisers and Super Users

| LIST Curry Night INFO WHO CHAT                                                                                                    | An organiser can add a person who will<br>attend but does not have a smart phone to<br>add themselves to the list.<br>This allows a 'super-user' to add<br>an Event TBD<br>MENU Event TBDS<br>MENU Event TBDS<br>New Curry Night |
|----------------------------------------------------------------------------------------------------|----------------------------------------------------------------------------------------------------|
| LIST New Curry Night     Name New Curry Night     Organiser   Kate Mars     Description   Another one     Number of Options     OFLOW     This allows an organiser to add an Event TBD Option | This allows an organiser to delete<br>an entire <b>Event TBD</b> .                                                                                                    |

### **Organisers and Super Users**

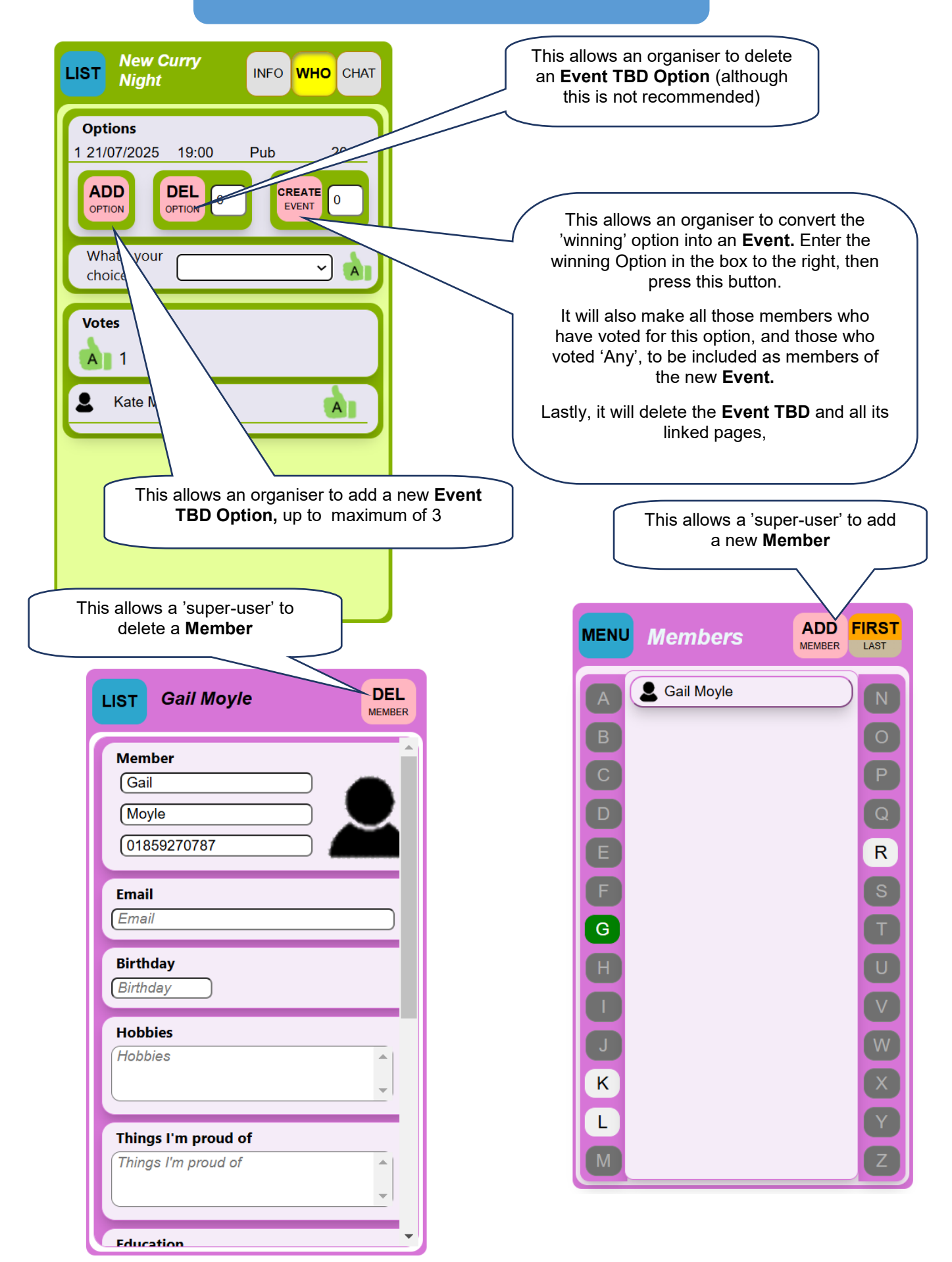